# **Exporting and importing jobs**

You can use the Jobs wizard to export or import a job or jobs stored in a zip file.

- Export a Job
- Import a Job

## Export a Job

### To export a job or jobs

1. Click File > Export > Jobs. The Export Jobs wizard opens.

| 😇 Export DB Change Manager Jobs                                                                                                    |                             |
|----------------------------------------------------------------------------------------------------|-----------------------------|
| Export Jobs<br>Select jobs to export.                                                                                                    |                             |
| Change Management  Configuration Archive Jobs  Configuration Archive Job  Wersion 1  V Version 2  V Version 2  V Version 2  V Version 2  V Version 2  V Version 3/bb  V Version 3/bb  V Version 4/bit Version 3/bb  V Version 1  V Version 1  Version 1  Version 1  Version 1  Version 1  Version 1  Version 1  Version 1  Version 1  Version 1  Version 1  Version 1  Version 1  Version 1  Version 1  Version 1 |                             |
| Destination: D: (My Exported Jobs.zp)                                                                                                    | (growse)                    |
|                                                                                                    | < [jock Next > Enish Cancel |

- Select the job or job version that you want to export. You can select more than one.
  Click **Browse** and set the location of the zip file, and then click **Next**.

4. In the Export Jobs Dependencies pane, review the dependencies that will be exported with the job.

| 😅 Export DB Change Manager Jobs                                                                 |  |
|-------------------------------------------------------------------------------------------------|--|
| Export Jobs Dependencies<br>The following dependencies will be exported with the selected jobs. |  |
| Configuration Archive Jobs<br>My Configuration Archive Job                                      |  |
| Configuration Standards<br>My Configuration Standard                                            |  |
| Data Sources<br>ROMLABSQL00_2                                                                   |  |
| Schema Archive Jobs<br>My Schema Archive Job                                                    |  |
|                                                                                                 |  |
|                                                                                                 |  |
|                                                                                                 |  |
|                                                                                                 |  |
|                                                                                                 |  |
|                                                                                                 |  |
|                                                                                                 |  |
|                                                                                                 |  |
|                                                                                                 |  |

5. Click Finish. DB Change Manager will generate the zip file and save it to the specified location.

## Import a Job

#### To import a job or jobs

1. Click File > Import > Jobs. The Workspace Selection wizard opens.

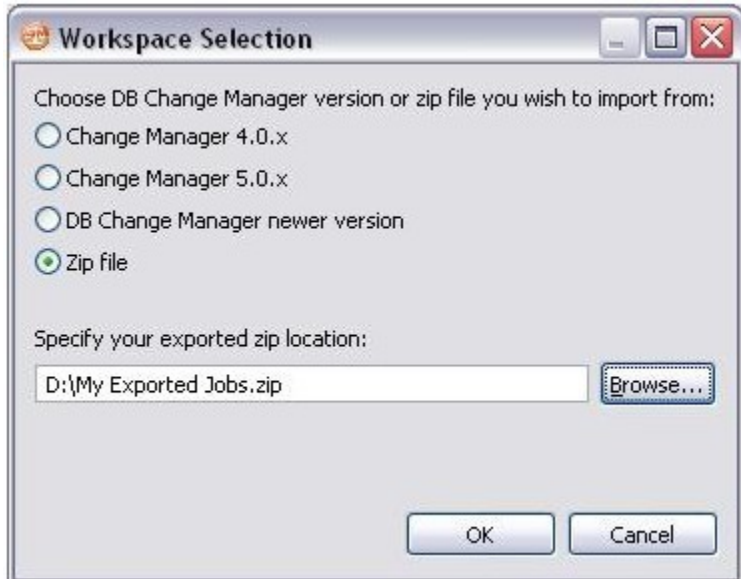

2. Select Zip file.

3. Click Browse and specify the zip file to import.

4. Click OK. The Import Jobs wizard opens.

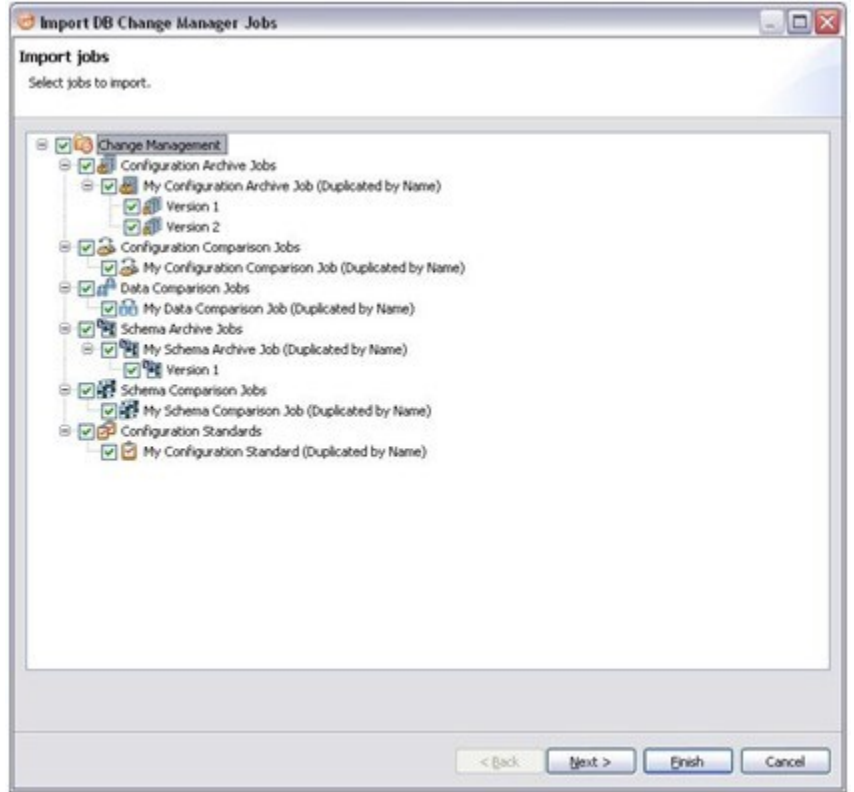

- 5. Select the job or job version that you want to import. You can select more than one.
- 6. Click Next. The Import Jobs Dependencies pane shows the dependent jobs and data sources that will be imported.
- 7. Click Finish. DB Change Manager imports the zip file job or jobs.

IDERA | Products | Purchase | Support | Community | Resources | About Us | Legal